110年度綜合所得稅手機版報稅2.0來囉!

「綜合所得稅手機報稅2.0」流程

| 由手機連結登入系統 | 步驟 1- 驗證身分(選擇其中1種方式)<br>●行動電話認證<br>●戶口名簿戶號+查詢碼 |
|-----------|------------------------------------------------|
| 我要報稅      | ●)「五本)」流「亘詞へ。<br>●行動自然人憑證(行動身分識別)<br>執行身分驗證    |

步驟 2- 填寫資料

可供编辑、带入之項目:

- 1. 新增/編輯/刪除〔配偶、受扶養親屬資料〕。
- 2. 带入新增之配偶、受扶養親屬

〔所得及扣除額資料〕方式:

●行動電話認證(限國人)

●戶口名簿戶號+查詢碼

●行動自然人憑證

若須編修帶入之資料,請自行切換至《編修模式》。 3. 首次申報〔戶籍地址〕

4. 〔通訊地址〕及〔電話號碼〕

5. 點選戶籍地/通訊地〔是否為承租選項〕

6. 首次申報提供〔自用住宅購屋借款利息資料〕

,選擇帶入後由系統判斷是否切換至**《編修模式》** 

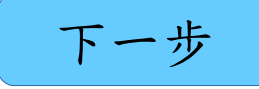

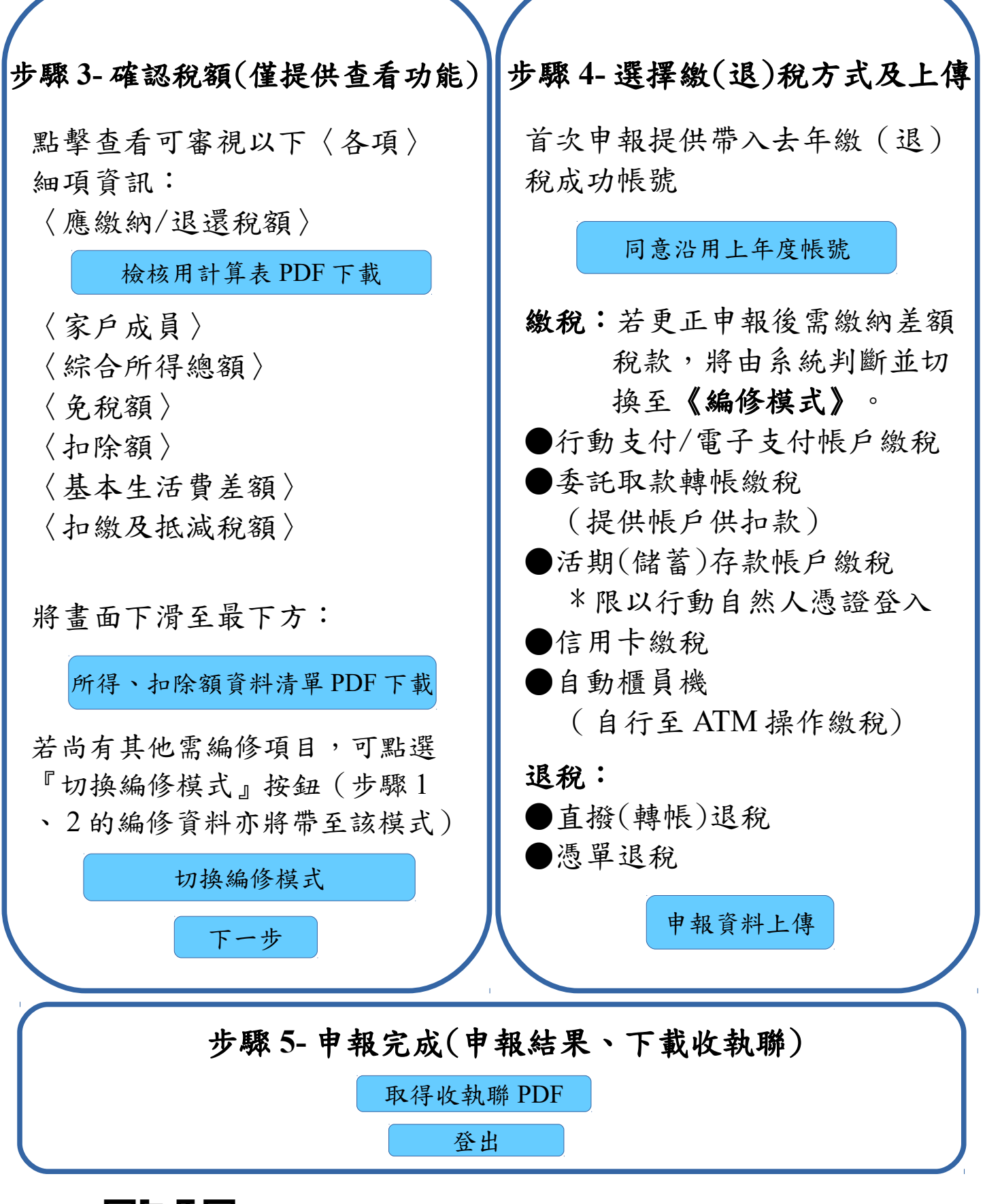

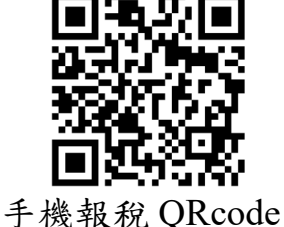

財政部北區國稅局玉里稽徵所 廣告

第2頁,共2頁